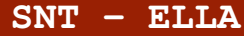

INTERNET

Séance 1 - Adresses symboliques et Serveurs DNS

#### PARTIE 1: NOTION DE NOM DE DOMAINE ET D'ADRESSE IP

# **1.** INTRODUCTION

• Pour téléphoner à un ami on peut : utiliser son numéro de téléphone de la forme **04.76.54.32.10**, mais on préfère souvent utiliser un annuaire (éventuellement automatique) afin de trouver son numéro à partir de son nom.

• Sur Internet c'est la même chose avec les ordinateurs :

- L'équivalent du numéro de téléphone s'appelle l'adresse IP.
- Elle est de la forme **91.198.174.192** pour la version 4, ou **2620 :0 :862 :ed1a : :1** pour la version 6.

- On pourrait se connecter à un site web en utilisant son adresse IP, mais on préfère utiliser un annuaire renfermant des **noms de domaines** (ou adresses symboliques)

(comme fr.wikipedia.org, entraide-ella.fr, ...) pour y accéder.

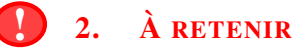

Le service qui fait le lien entre **nom de domaine** (du type fr.wikipedia.org, utilisé par les humains) et **adresse IP** (du type 91.198.174.192, utilisé par les ordinateurs) est appelé système de noms de domaines, ou **DNS** 

#### PARTIE 2: ÉTUDES DE NOMS DE DOMAINE

- 1. Lancer un navigateur
- 2. Toute cette partie (ou presque) se fait avec le site web : https://ping.eu/nslookup/
  - a) Aller sur https://ping.eu/nslookup/, dans le champ **IP address or host name :** entrer le nom de domaine de ce site web : snt.entraide-ella.fr
  - b) Le nom de domaine **snt.entraide-ella.fr** est un alias vers un autre nom de domaine. Lequel? .....
  - c) Quelle est l'adresse IP (version 4) correspondant au nom de domaine snt.entraide-ella.fr?
- 3. Le site web de mon collègue Louis Paternault se trouve à l'adresse : snt.ababsurdo.fra) Quelle est l'adresse IP (version 4) de ce nom de domaine ? .....

b) Que peut-on en déduire? .....

4. On s'intéresse maintenant à l'ENT du lycée.

- c) Quelle entreprise gère (probablement) cet ENT?
- 5. On s'intéresse au site web du rectorat de l'académie de Grenoble. Il est possible d'accéder à ce site en utilisant le nom de domaine www.ac-grenoble.fr ou l'adresse IP 193.54.149.86.

Expliquer la différence entre ces deux méthodes.

.....

© L. PATERNAULT - S. COLOMBAN — Lycée Ella Fitzgerald - Année 2021/2022

.....

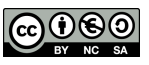

## PARTIE 3: CENSURE SUR INTERNET

- 1. Se rendre sur le site https://www.sciencesetavenir.fr/
- 2. Avec la loupe située en haut de l'écran, faire une recherche **Bloquer site internet** afin d'accéder à l'article suivant : **Comment les autorités peuvent bloquer un site Internet**
- 3. Lire cet article puis répondre aux questions suivantes :
  - a) Quelles sont les 3 méthodes qui permettent de bloquer un site internet?

- b) Quelles sont les sociétés qui s'occupent de bloquer les site internet par la méthode 1?
- .....
- c) Dans quel cas la méthode 2 n'est pas efficace pour bloquer un site internet? Pourquoi?

.....

d) Quelle technique peut être utilisée pour contourner le blocage de la méthode 3?

.....

## PARTIE 4: CRÉATION ET TEST D'UN RÉSEAU VIRTUEL LOCAL.

- 1. Création du réseau local.
  - a) Lancer le logiciel Filius.
  - b) Créer 3 ordinateurs portables.
  - c) Leur donner des adresses IP différentes de la forme 192.168.0.xxx.
    Important : les 3 premiers nombres doivent être identiques à tous les ordinateurs qui appartiennent à un même réseau local.
  - d) Créer un **switch** et relier les 3 ordinateurs au switch avec des câbles afin de créer un **réseau de 3 ordinateurs.**

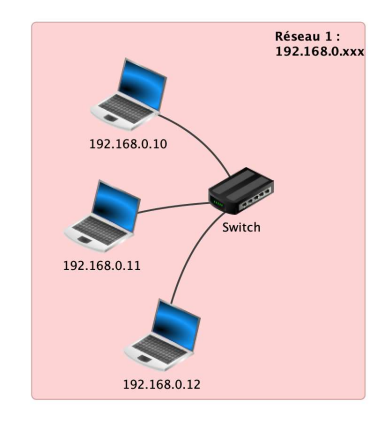

- 2. Test du bon fonctionnement du réseau local.
  - a) Lancer la simulation en cliquant le triangle vert.
  - b) Cliquer sur l'ordinateur dont l'adresse IP est 192.168.0.10
  - c) Installer virtuellement le logiciel ligne de commande.
  - d) Pour vérifier que l'ordinateur **192.168.0.10** arrive à communiquer avec l'ordinateur **192.168.0.12** on procède ainsi :
    - Lancer la ligne de commande qui vient d'être installée.
    - Saisir la commande : ping 192.168.0.12

 $\rightarrow$  Cette commande tente d'envoyer 4 paquets de données. Si aucune erreur n'apparait c'est que le réseau local fonctionne.

- 3. Ajout d'autres ordinateurs au réseau local
  - a) Rajouter au moins 4 ordinateurs et deux switchs au réseau 192.168.0.xxx
  - b) Cliquer sur l'ordinateur dont l'adresse IP est 192.168.0.10
  - c) Faire un ping vers l'ordinateur dont l'adresse IP est 192.168.0.16
  - d) **Réciproquement,** avec l'ordinateur dont l'adresse IP est **192.168.0.16** faire un ping vers l'ordinateur dont l'adresse IP est **192.168.0.10**

| /> ping 192.168.0.12                                   |                  |  |  |  |  |  |
|--------------------------------------------------------|------------------|--|--|--|--|--|
| PING 192.168.0.12 (192.168.0.12)                       |                  |  |  |  |  |  |
| From 192.168.0.12 (192.168.0.12): icmp_seq=1 tt        | l=64 time=1349ms |  |  |  |  |  |
| From 192.168.0.12 (192.168.0.12): icmp_seq=2 tt        | l=64 time=664ms  |  |  |  |  |  |
| From 192.168.0.12 (192.168.0.12): icmp_seq=3 tt        | l=64 time=651ms  |  |  |  |  |  |
| From 192.168.0.12 (192.168.0.12): icmp_seq=4 tt        | l=64 time=695ms  |  |  |  |  |  |
| 192.168.0.12 Statistiques des paquets                  |                  |  |  |  |  |  |
| 4 paquets transmis, 4 paquets recus, 0% paquets perdus |                  |  |  |  |  |  |
|                                                        |                  |  |  |  |  |  |

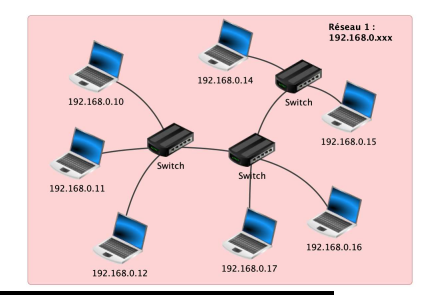

### PARTIE 5: RAPPEL SUR LES GRAPHES

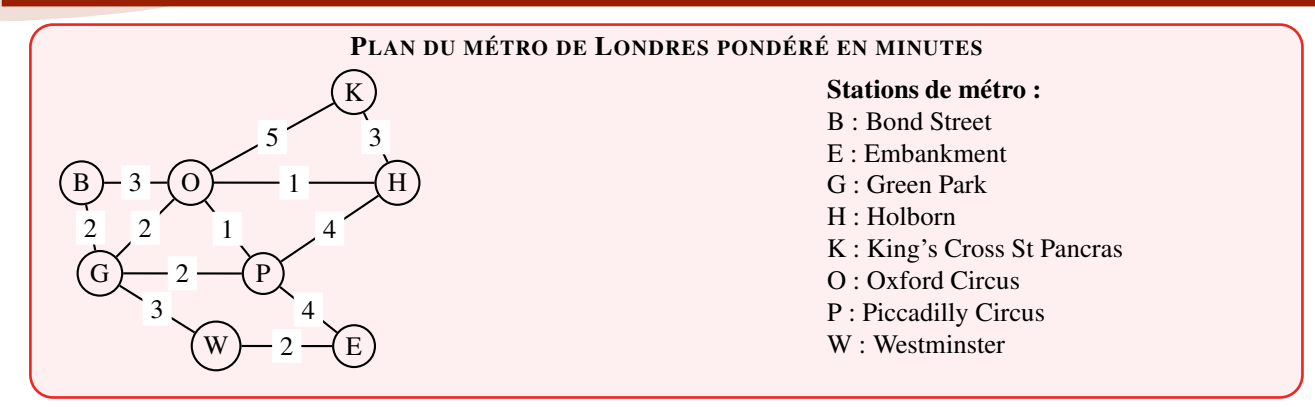

- 1. Combien ce graphe a-t-il de sommets?
- 2. Donner deux arêtes de ce graphe
- 3. Combien de temps faut-il au minimum pour ce rendre de King's Cross St Pancras à Oxford Circus?
- En utilisant obligatoirement l'algorithme de Dijkstra, déterminer le trajet permettant de relier la station Westminster à la station King's Cross St Pancras en une durée minimale. On précisera cette durée.

| W | Е | G | Р | В | 0 | Н | K |
|---|---|---|---|---|---|---|---|
|   |   |   |   |   |   |   |   |
|   |   |   |   |   |   |   |   |
|   |   |   |   |   |   |   |   |
|   |   |   |   |   |   |   |   |
|   |   |   |   |   |   |   |   |
|   |   |   |   |   |   |   |   |
|   |   |   |   |   |   |   |   |
|   |   |   |   |   |   |   |   |
|   |   |   |   |   |   |   |   |
|   |   |   |   |   |   |   |   |

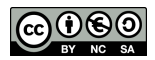